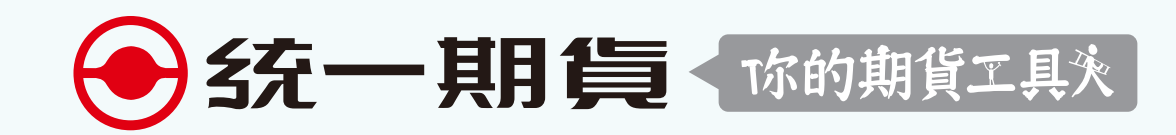

## 一鍵訂閱行事曆教學 名國假日、商品到期日

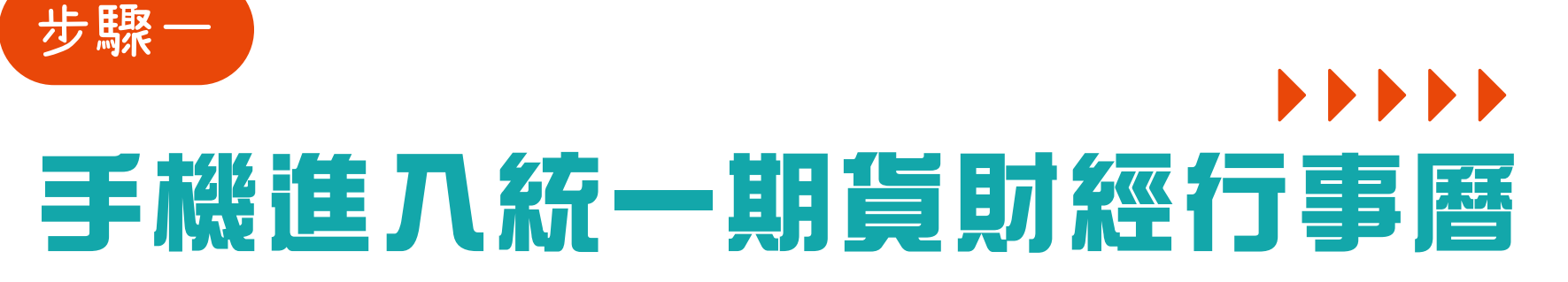

https://www.pfcf.com.tw/eventweb/e-calendar2025/

※Android系統手機,若想最佳化使用本服務,建議先下載 「Google日曆」APP搭配使用。

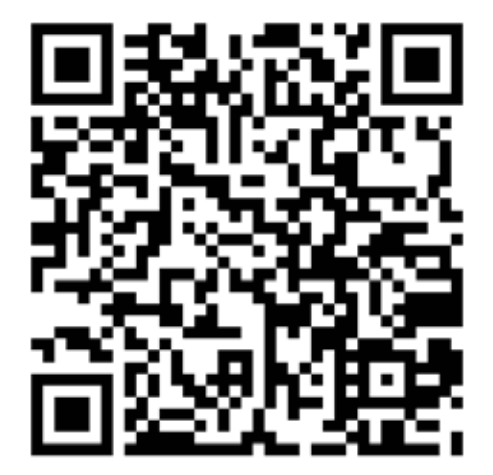

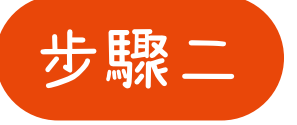

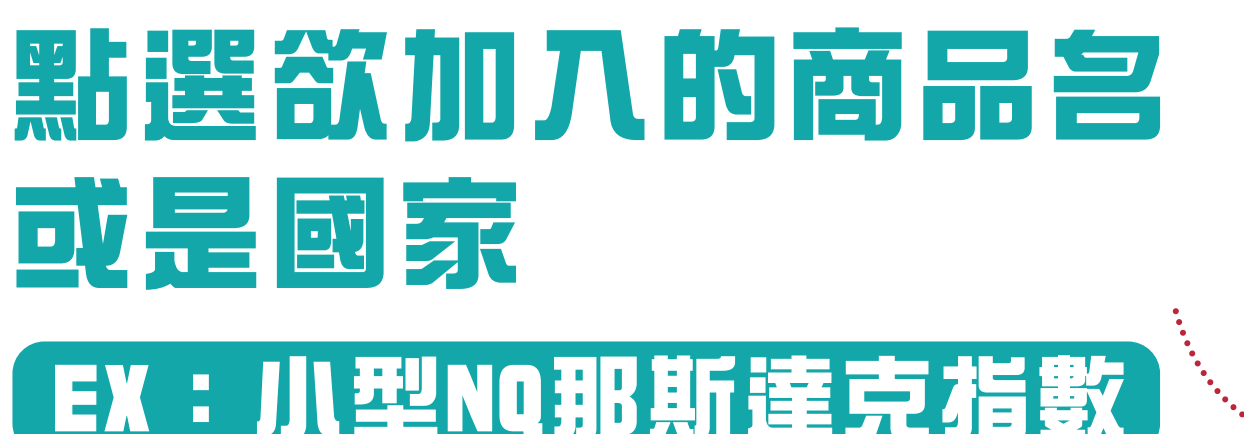

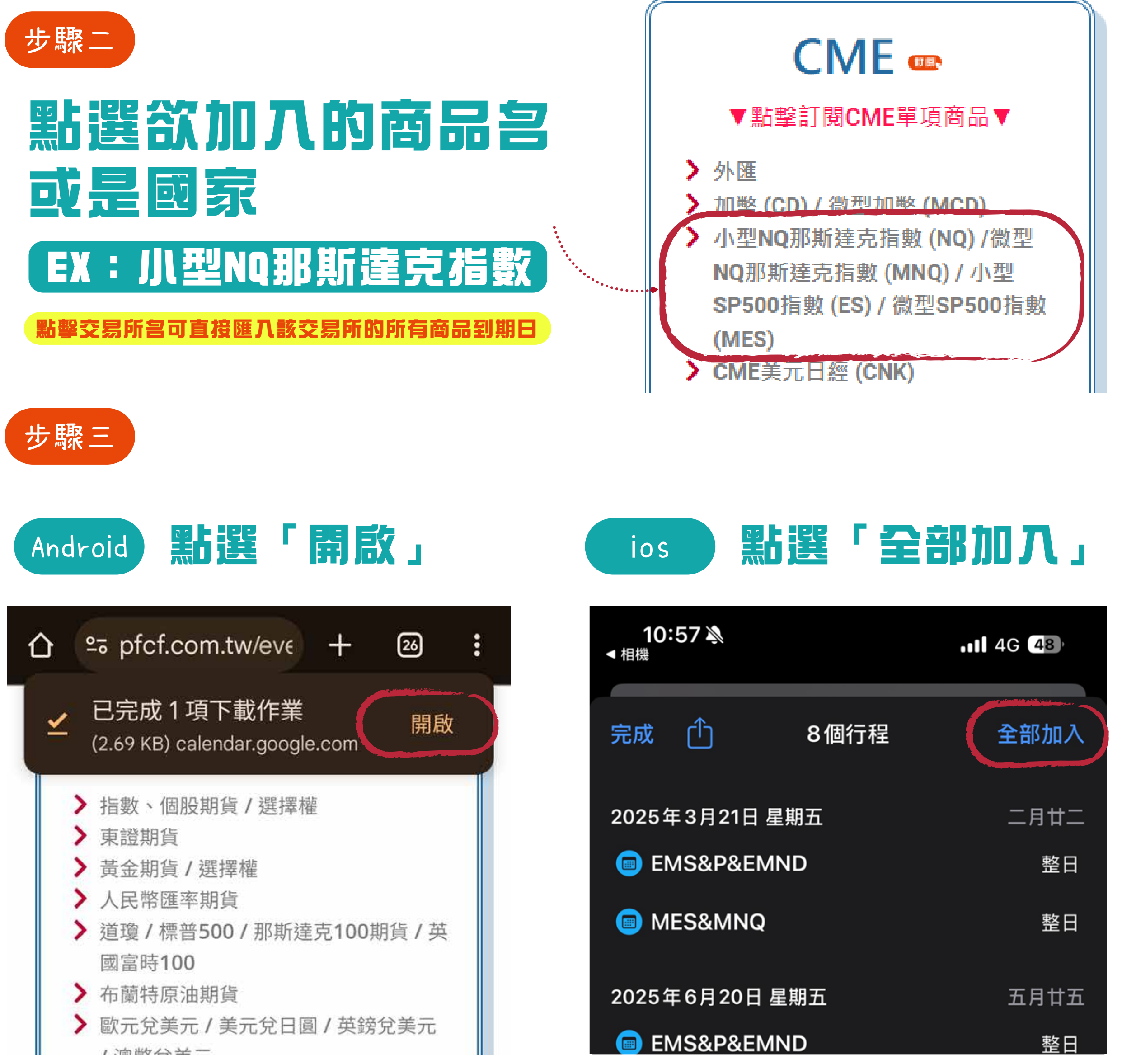

## 完成後就會直接出現在手機的行事曆/Google日曆上囉~